# คู่มือการใช้งานโปรแกรม ESS8

# Time Attendance : รายการขอยกเว้นการรูดบัตร ชั่วคราว

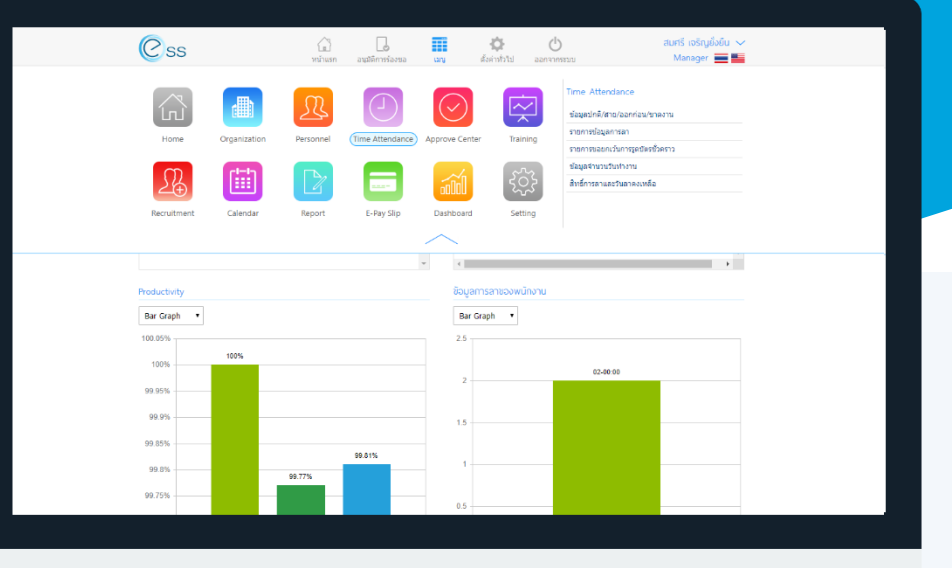

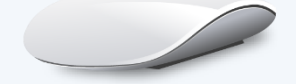

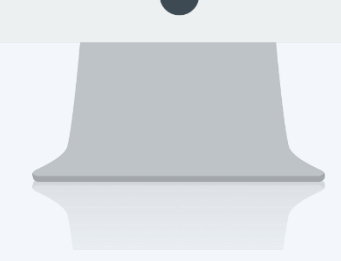

# สารบัญ

Time Attendance

รายการขอยกเว้นการรูดบัตรชั่วคราว

1

## รายการขอยกเว้นการรูดบัตรชั่วคราว

ใช้สำหรับบันทึกขอยกเว้นรูดบัตรชั่วคราว กรณีพนักงานออกไปปฏิบัติงานนอกองค์กร แล้วไม่สามารถสแกนนิ้วมือ หรือรูดบัตรที่องค์กรในช่วงวันนั้น ๆ ได้ ซึ่งจะทำให้เวลาการทำงานของพนักงานเป็นผิดพลาดหรือขาดงาน ส่งผลต่อการ คำนวณเวลาทำงานของพนักงาน ดังนั้นเมนูบันทึกขอยกเว้นการรูดบัตรชั่วคราว จึงเป็นส่วนที่รองรับการทำงานในส่วนนี้ เพื่อ ไม่ได้การประมวลผลเวลาการทำงานผิดพลาด

สามารถเข้าถึงไปที่คำว่าเมนู แล้วกดต่อไปที่ระบบ "Time Attendance" แล้วมองไปด้านขวา จะมีคำว่า "Time Attendance" และมีคำว่า "รายการขอยกเว้นการรูดบัตรชั่วคราว"

|                |              | CD        |                        |                |            | Time At                             | tendance                                                   |  |
|----------------|--------------|-----------|------------------------|----------------|------------|-------------------------------------|------------------------------------------------------------|--|
| Home           | Organization | Personnel | Time Attendance        | Approve Center | r Training | ข้อมูลปกต์<br>รายการข้อ             | 1/สาย/ออกก่อน/ขาดงาน<br>เมูลการลา                          |  |
| <u></u>        |              |           |                        | alal           |            | รายการขอ<br>ข้อมูลจำน<br>สิทธิ์การล | ยยกเวนการรูดบัตรชวคราว 3<br>วนวันทำงาน<br>าและวันลาคงเหลือ |  |
| Recruitment    | Calendar     | Report    | E-Pay Slip             | Dashboard      | Setting    |                                     |                                                            |  |
| PTC201712-0005 | 27/12/2560   | 60-015    | นาย สิงหา พายัพ        |                | 5 รออนุมั  | ເດີ ນ <b>ີ</b> ເອັກ                 | ตัวอย่าง จำกัด                                             |  |
| PTC201712-0004 | 27/12/2560   | 60-010    | นาย สมชาย มาไว         |                | 5 รออนุมั  | iติ บริษัท                          | ตัวอย่าง จำกัด                                             |  |
| PTC201712-0003 | 27/12/2560   | 60-009    | นาย สมโชค มั่งมี       |                | 5 รออนุมั  | iดี บริษัท                          | ตัวอย่าง จำกัด                                             |  |
| PTC201712-0002 | 27/12/2560   | 60-008    | นาย สมจิต รักดี        |                | 5 รออนุมั  | iติ บริษัท                          | ตัวอย่าง จำกัด                                             |  |
| PTC201712-0001 | 27/12/2560   | 60-005    | นาย สมหมาย การดี       |                | 5 รออนุม่  | iติ บริษัท                          | ตัวอย่าง จำกัด                                             |  |
| PTC201708-0001 | 09/08/2560   | 60-003    | นาง สมศรี เจริญยั่งยืน |                | 3 รออนุมั  | ເດີ ນริษัท                          | ตัวอย่าง จำกัด                                             |  |
|                |              |           |                        |                |            |                                     |                                                            |  |

#### Option ตัวเลือกการจัดการข้อมูล

| Option     | รายละเอียด                                                                |
|------------|---------------------------------------------------------------------------|
| 888        | ทีมงาน : สำหรับดูข้อมูลของพนักงานภายใต้บังคับบัญชา (เฉพาะ Admin, Manager) |
| $( \div )$ | เพิ่ม : สำหรับเพิ่มข้อมูลพนักงาน                                          |
|            | บันทึก : สำหรับบันทึกเอกสาร                                               |

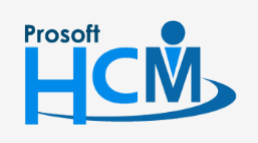

♀ 2571/1 ซอฟท์แวร์รีสอร์ท ถนนรามคำแหง แขวงหัวหมาก เขตบางกะปี กรุงเทพฯ 10240

♀ 287 หมู่ 5 ต.สันทรายน้อย อ.สันทราย จ.เซียงใหม่ 50210

02-402-6560, 081-359-7687

Q

support@prosofthcm.com

| 000 | ตัวเลือก : เป็นตัวเลือกสำหรับการบันทึกเอกสารเพิ่มเติม โดยมีตัวเลือกดังนี้<br>บันทึกและสร้างใหม่ : สำหรับบันทึกเอกสารและเปิดเอกสารใหม่<br>บันทึกและปิด : สำหรับบันทึกเอกสารและปิดหน้าจอ |
|-----|----------------------------------------------------------------------------------------------------|
| ×   | ปิด : สำหรับปิดเอกสาร                                                                                                    |
| Ē   | ลบ : สำหรับลบเอกสาร                                                                                                    |

### เมื่อเลือก "รายการขอยกเว้นการรูดบัตรชั่วคราว" แล้วระบบจะแสดงภาพ ตามด้านล่าง

|        |                |                 |             | รายกา               | รขอยกเว้นการรูดบัตรชั่วคราว |             |                        | (+ | )前 |
|--------|----------------|-----------------|-------------|---------------------|-----------------------------|-------------|------------------------|----|----|
| ทั้งห  | มด ▼           |                 |             | 1                   |                             |             |                        |    |    |
| รหัสา  | พนักงาน :      |                 |             | [⊟ ถึง :            |                             | E           |                        |    |    |
| วันที่ | :[             |                 |             | ถึง :               |                             | Ē           | Q ค้นหา ล้างค่า        |    |    |
| รายก   | าารขอยกเว้นการ | รูดบัตรชั่วคราว | 2           |                     |                             |             | View : เอกสารที่รออนุม | ดิ | •  |
|        | เลขทีเอกสาร    | วันที่เอกสาร    | รหัสพนักงาน | ชื่อพนั             | ักงาน จำนวนวันที่ขอยก       | สถานะเอกสาร | ชื่อองค์กร             |    |    |
|        | PTC201712-0005 | 27/12/2560      | 60-015      | นาย สิงหา พายัพ     | 5                           | รออนุมัติ   | บริษัท ตัวอย่าง จำกัด  |    | -  |
|        | PTC201712-0004 | 27/12/2560      | 60-010      | นาย สมชาย มาไว      | 5                           | รออนุมัติ   | บริษัท ตัวอย่าง จำกัด  |    |    |
|        | PTC201712-0003 | 27/12/2560      | 60-009      | นาย สมโชค มั่งมี    | 5                           | รออนุมัติ   | บริษัท ตัวอย่าง จำกัด  |    |    |
|        | PTC201712-0002 | 27/12/2560      | 60-008      | นาย สมจิต รักดี     | 5                           | รออนุมัติ   | บริษัท ตัวอย่าง จำกัด  |    |    |
|        | PTC201712-0001 | 27/12/2560      | 60-005      | นาย สมหมาย การด์    | ลี่ 5                       | รออนุมัติ   | บริษัท ด้วอย่าง จำกัด  |    |    |
|        | PTC201708-0001 | 09/08/2560      | 60-003      | นาง สมศรี เจริญยั่ง | ยืน 3                       | รออนุมัติ   | บริษัท ตัวอย่าง จำกัด  |    |    |
|        |                |                 |             |                     |                             |             |                        |    | 4  |
|        |                |                 |             |                     |                             |             |                        |    |    |

#### แสดงหน้า List รายการขอยกเว้นการรูดบัตรชั่วคราว

- หมายเลข 1 เลือกช่วงข้อมูลที่ต้องการเรียกดูเอกสารขออนุมัติยกเว้นรูดบัตรชั่วคราว
- หมายเลข 2 แสดงรายการเอกสารขออนุมัติยกเว้นรูดบัตรชั่วคราวตามช่วงข้อมูลที่เลือก

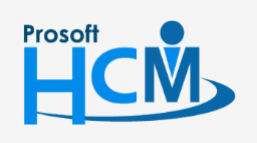

♀ 2571/1 ซอฟท์แวร์รีสอร์ท ถนนรามคำแหง แขวงหัวหมาก เขตบางกะปี กรุงเทพฯ 10240

♀ 287 หมู่ 5 ต.สันทรายน้อย อ.สันทราย จ.เซียงใหม่ 50210

02-402-6560, 081-359-7687

**Q** 

support@prosofthcm.com

www.prosofthcm.com

| ົ້                                      | đ                           | ັ້                              | ູ້                     | ຈະ                                      | ັ້      | J |
|-----------------------------------------|-----------------------------|---------------------------------|------------------------|-----------------------------------------|---------|---|
| 000000000000000000000000000000000000000 | MALAAAAEEANAAE              | ALCRICICAL COL                  | DO IMERIO OS           |                                         |         |   |
|                                         | בו וזואו בבו הוזואו ואויועב | ע ב גרב בו זו זו או או או או או | רויע בויע בויעו רויק ( | נוא נוא                                 | ະນາທານຕ |   |
|                                         |                             | 0001100000                      |                        | , , , , , , , , , , , , , , , , , , , , | 000000  |   |
|                                         |                             | 91                              |                        |                                         | 9 91    |   |

|                                          |       | แก่ไขข้                                                | ้อมูลการขอยกเว้นการรูดเ      | มัตรชั่วคราว (รออนุมัติ)     |         | + 🖽                           | ie ×          |
|------------------------------------------|-------|--------------------------------------------------------|------------------------------|------------------------------|---------|-------------------------------|---------------|
| แก้ไขข้อมูลการขอยกเว้นการรูดบัตรชั่วคราว |       |                                                        |                              |                              |         |                               |               |
| เลขที่เอกสาร *                           | :     | PTC201712-0005                                         | วันที่เอกสาร* :              | 27/12/2560                   |         | เอกสารด่วน                    |               |
| รหัสพนักงาน *                            | :     | 60-015                                                 | นาย สิงหา พายัพ              |                              |         |                               |               |
| ตำแหน่ง                                  | :     | เจ้าหน้าที่ประกอบเกียร์                                |                              |                              |         |                               |               |
| สาเหตุการขอยกเว้า                        | u :   | ไปอบรมนอกสถานที่ หลักสูตรการพัฒนาทักษะฝีม              | ่อแรงงาน อ้างอิงเอกสารขออน   | มัติอบรมภายนอกเลขที่ COS2017 | 12-0001 |                               |               |
|                                          |       |                                                        |                              |                              |         |                               |               |
|                                          |       |                                                        |                              |                              |         |                               |               |
| เบอร์โทรติดต่อได้                        | :     |                                                        |                              |                              |         |                               |               |
|                                          |       |                                                        |                              |                              |         |                               | ~             |
| วันทิขอยกเว้นกา                          | າຣຣູດ | เบิตรชั่วคราว                                          |                              |                              |         | (+) เพิ่ม                     | (—) au        |
| -                                        |       |                                                        |                              |                              |         |                               |               |
|                                          |       | วันที่เริ่มต้น                                         | วัน                          | ที่สิ้นสุด                   |         | จำนวนวันที่ขอยกเว้น           |               |
|                                          | 25/12 | <b>วันทีเริ่มต้น</b><br>2/2560                         | <b>วัน</b><br>30/12/2560     | ที่สิ้นสุด                   |         | <b>จำนวนวันที</b> ่ขอยกเว้น   | 5 ^           |
|                                          | 25/12 | <b>วันทีเริ่มดัน</b><br>2/2560                         | <b>ວັນ</b><br>30/12/2560     | ที่สิ้นสุด                   |         | <b>จำนวนวันที่ขอยกเว้น</b>    | 5 *           |
|                                          | 25/12 | <b>วันทีเริ่มต้น</b><br>2/2560                         | วัน<br>30/12/2560            | ที่สิ้นสุด                   |         | <b>จำนวนวันที่ขอยกเว้น</b>    | 5 *           |
|                                          | 25/12 | <b>วันทีเริ่มต้น</b><br>2/2560                         | ວັນ<br>30/12/2560            | ที่สิ้นสุด                   |         | <b>จำนวนวันที่ขอยกเว้</b> น   | 5 ^           |
|                                          | 25/12 | วันทีเริ่มดัน<br>2/2560                                | <del>ັ</del> ນ<br>30/12/2560 | ที่สิ้นสุด                   |         | <b>จำนวนวันที่ขอยกเว้</b> น   | 5             |
|                                          | 25/12 | <b>วันทีเริ่มดัน</b><br>2/2560                         | วัน<br>30/12/2560            | ที่สิ้นสุด                   |         | <b>จ้านวนวันที่ขอยกเว้</b> น  | 5             |
|                                          | 25/12 | <b>วันทีเริ่มดัน</b><br>2/2560                         | ັ <b>ນ</b><br>30/12/2560     | ที่สิ้นสุด                   |         | <b>จ</b> ำนวนวันที่ขอยกเว้น   | 5             |
|                                          | 25/12 | <b>วันทีเริ่มต้น</b><br>2/2560                         | ັ <b>ນ</b><br>30/12/2560     | ที่สิ้นสุด                   |         | <b>จ</b> ำนวนวันที่ขอยกเว้น   | 5             |
|                                          | 25/12 | <b>วันทีเริ่มดัน</b><br>2/2560                         | 30/12/2560                   | ทีสิ้นสุด                    |         | <b></b> ี่<ำนวนวันที่ขอยกเว้น | 5             |
|                                          | 25/12 | วันทีเริ่มดัน<br>2/2560<br>! แสดง 1 ถึง 1 จาก 1 รายการ | 30/12/2560                   | ที่สิ้นสุด                   |         | รายการต่อหน้                  | 5 *<br>1 10 ~ |

แสดงหน้าจอบันทึกข้อมูลการขอยกเว้นการรูดบัตรชั่วคราว

#### ข้อมูลการขอยกเว้นรูดบัตรชั่วคราว

- วันที่เอกสาร ระบุหรือเลือกวันที่เอกสารโดยการเลือกปฏิทิน 🧰 (Defualt วันที่ปัจจุบัน)
- เอกสารด่วน กรณีเป็นเอกสารที่ต้องการอนุมัติเร่งด่วนให้เลือก 🗹 เพื่อให้เอกสารเป็นเอกสารเร่งด่วน
- รหัสพนักงาน เลือกรหัสพนักงานที่ต้องการขอยกเว้นรูดบัตรชั่วคราว
- สาเหตุการขอยกเว้น ระบุสาเหตุที่ขอยกเว้นการรูดบัตรชั่วคราว

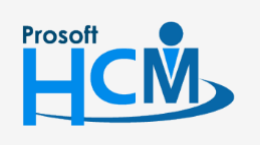

♀ 2571/1 ซอฟท์แวร์รีสอร์ท ถนนรามคำแหง แขวงหัวหมาก เขตบางกะปี กรุงเทพฯ 10240

02-402-6560, 081-359-7687

support@prosofthcm.com

suppor

 $\checkmark$ 

**Q** 

www.prosofthcm.com

#### วันที่ขอยกเว้นรูดบัตรชั่วคราว

### 🕀 🕬 เลือกเพื่อเพิ่มวันที่ขอยกเว้นการรูดบัตรชั่วคราว จะแสดงดังภาพ เมื่อเลือกวันที่เริ่มต้นและสิ้นสุด

| โดยการ Click 🛅 แล้ว ให้ Click    | บันทึก  |                 |               |
|----------------------------------|---------|-----------------|---------------|
| วันที่ขอยกเว้นการรูดบัตรชั่วคราว |         |                 | ×             |
| วันทีเริ่มตัน :                  | <b></b> | วันที่สิ้นสุด : | <b></b>       |
|                                  |         |                 | บันทึก ยกเลิก |
|                                  |         | 1               |               |

แสดงหน้าจอการเลือกวันที่ขอยกเว้นรูดบัตรชั่วคราว

เมื่อ แล้วระบบจะแสดงข้อมูลวันที่ตามที่เลือก หากต้องการแก้ไขวันที่ที่เลือกแล้วให้ Click 🖉 หน้าในแถวที่

#### ต้องการแก้ไข

| วันที่ | วันที่ขอยทเว้นการรูดบัตรชั่วคราว 🕀 เพิ่ม 🔶 ล |                                |               |                     |  |  |  |
|--------|----------------------------------------------|--------------------------------|---------------|---------------------|--|--|--|
|        |                                              | วันที่เริ่มต้น                 | วันที่สิ้นสุด | จำนวนวันที่ขอยกเว้น |  |  |  |
|        | 00                                           | 25/12/2560                     | 30/12/2560    | 5                   |  |  |  |
|        |                                              |                                |               |                     |  |  |  |
|        |                                              |                                |               |                     |  |  |  |
|        |                                              |                                |               |                     |  |  |  |
|        |                                              |                                |               |                     |  |  |  |
|        |                                              |                                |               |                     |  |  |  |
|        |                                              |                                |               |                     |  |  |  |
|        |                                              |                                |               |                     |  |  |  |
| К      | < 1                                          | > >> แสดง 1 ถึง 1 จาก 1 รายการ |               | รายการต่อหน้า 10 🗸  |  |  |  |

#### แสดงหน้าจอแสดงวันที่ขอยกเว้นรูดบัตรชั่วคราว

หากต้องการลบแถวที่ขอเอกสารสามารถ Click 😑 เพื่อลบทีละแถว หรือหากต้องการลบมากกว่า 1 แถว ให้เลือก 🗷 แถวที่ต้องการลบ และเลือก \ominus 🗝 ระบบจะแจ้งเตือนก่อนลบเอกสารดังภาพ

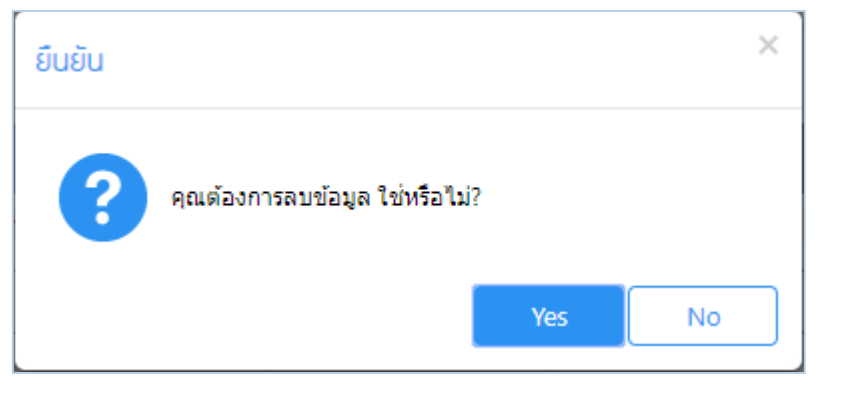

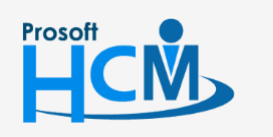

♀ 2571/1 ซอฟท์แวร์รีสอร์ท ถนนรามคำแหง แขวงหัวหมาก เขตบางกะปี กรุงเทพฯ 10240

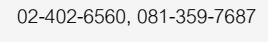

support@prosofthcm.com

www.prosofthcm.com

Ш

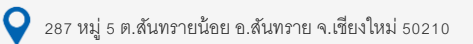